| يىت رېم الإسلامي<br>Dubai Islamic Bank |              | (E)<br>MENU | SECURITY | SETTINGS | (22)<br>FAVORITES | (Se)<br>Admin | (?)<br>HELP | CONTACT | (III)<br>CHARGES | LOG OUT  |
|----------------------------------------|--------------|-------------|----------|----------|-------------------|---------------|-------------|---------|------------------|----------|
|                                        | RELATIONSHIP | SUMM/       | ARY -    | PAYMEN   | ITS -             | TRANSFE       | RS 🗕        | TOOLS   |                  | <b>0</b> |
| (=)                                    |              |             |          |          |                   | 0             |             |         |                  |          |
| TRANSFER                               |              |             |          |          |                   | MANA          | GE          |         |                  |          |
| BETWEEN MY ACCOUNTS                    |              |             |          |          |                   | BENEFICI      | ARIES       |         |                  | ]        |
| OTHER DIB ACCOUNTS                     |              |             |          |          | SC                | HEDULED T     | RANSFER     | 5       |                  | )        |
| DOMESTIC TRANSFER                      |              |             |          |          |                   |               |             |         |                  |          |
| INTERNATIONAL TRANSFER                 |              |             |          |          |                   |               |             |         |                  |          |
| FILE UPLOAD                            |              |             |          |          |                   |               |             |         |                  |          |
| WPS                                    |              |             |          |          |                   |               |             |         |                  |          |
| Shilet ADVICE                          |              |             |          |          |                   |               |             |         |                  |          |

## Click on registration

|              | RELATIONSHIP SUMMARY * | PAYMENTS ~ | TRANSFERS ~ | TOOLS - | 00 |
|--------------|------------------------|------------|-------------|---------|----|
|              | WPS                    |            |             |         |    |
| REGISTRATION | UPDATE REGISTRATIO     | IN         | UPLOAD FILE |         |    |

## Enter MOL ID and all other details. Confirm and complete the registration

|               | W                           | PS Registration      | ı          |
|---------------|-----------------------------|----------------------|------------|
| Please sele   | ect an account for WPS      | Inrolment*           |            |
|               | Account Type                | Account Number       | ÷          |
|               | Current                     | C                    |            |
| Please veri   | fy / enter below details    |                      |            |
| Company N     | lame                        | MOL ID*              |            |
| ISPAANRUYXA   | TSSDKSPCIONDZMTOWKPGNHZHLEI | ITKXXPHBDVZRI 0000 2 |            |
| Emirate       |                             | Branch*              |            |
| Dubai         |                             | DUBAI MALL BRANCH    | -          |
| Contact Pe    | rson Name                   | Contact Numbe        | r <b>*</b> |
| sig sig       |                             | 0.                   | ×          |
| Contact Err   | nail                        |                      |            |
| ayaz@gmail.co | m                           |                      |            |

## Login to business online and click on Transfers – WPS

## WPS Registration

| Account Type                                                     | Account Number +            |
|------------------------------------------------------------------|-----------------------------|
| Current                                                          | (                           |
| Company Name<br>ISPAANRUYXATSSDKSPCIONDZMTOWKPGNHZHLERITKXXPHBDV | MOL ID<br>IZRI !62          |
| Emirate                                                          | Branch<br>DUBAI MALL BRANCH |
| Contact Person Name                                              | Contact Number              |
| E-Mail                                                           | U: LI                       |
| ayaz@gmail.com                                                   |                             |

| ENTER ONE TIME PASSWORD (OTP)<br>VALID FOR ONLY 5 MINUTES |
|-----------------------------------------------------------|
| Remaining Time:04:56                                      |
| RESEND OTP                                                |
| BACK CONFIRM                                              |

| ENTER ONE TIME PASSWORD (OTP)<br>VALID FOR ONLY 5 MINUTES |
|-----------------------------------------------------------|
| Remaining Time:04:42                                      |
| RESEND OTP                                                |
| BACK CONFIRM                                              |

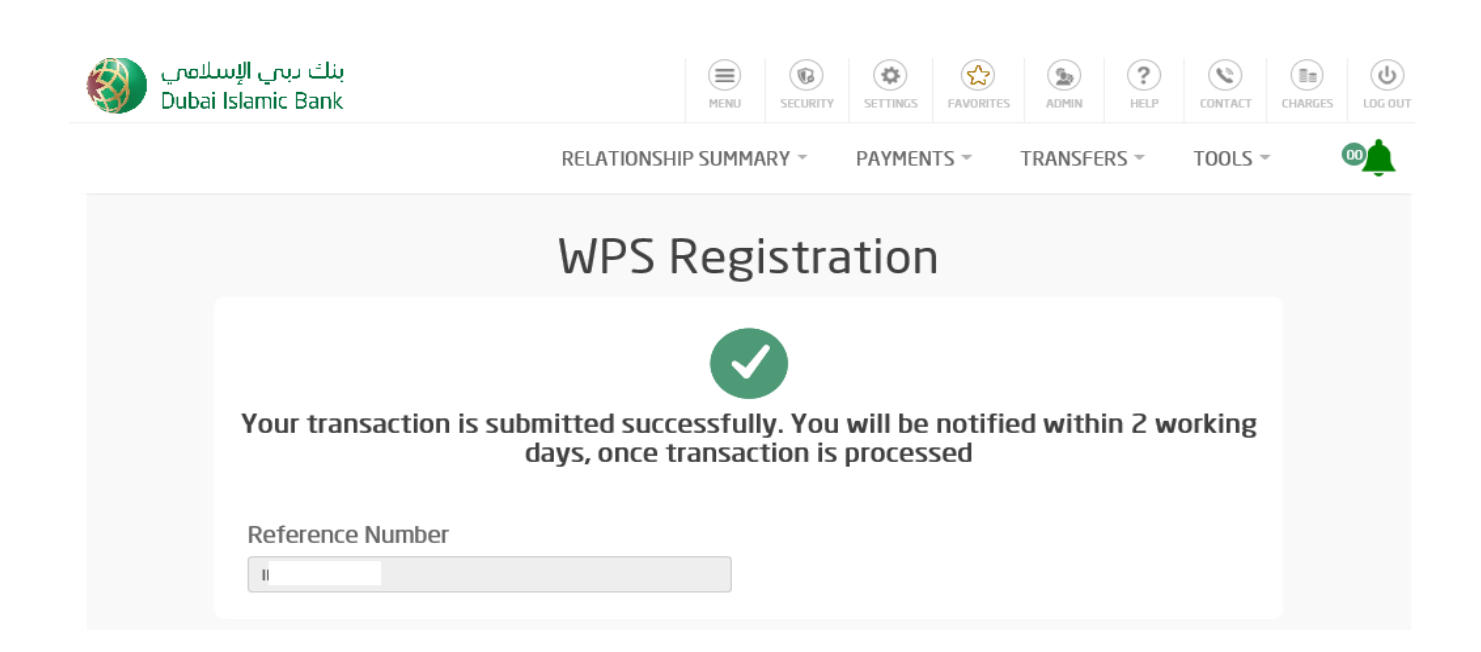